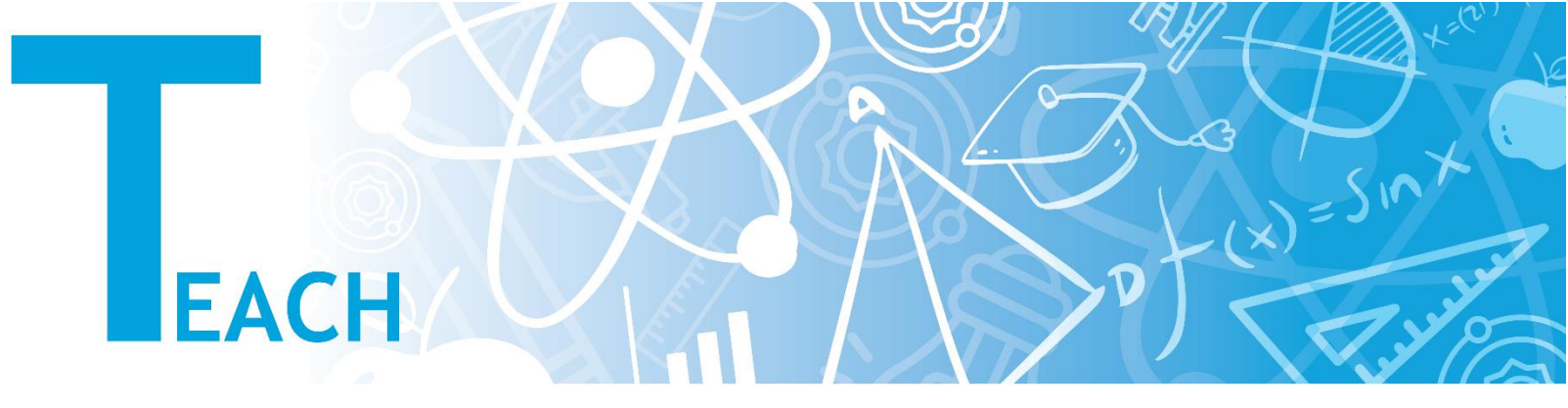

## How to change the language settings?

- 1. Before login to YULearn:
  - a. Click the "Language Button" left of the "Login Button" on the right upper corner of the YULearn webpage.
  - **b.** Choose the language of your choice from the options.
  - c. YULearn webpage reloads in the language of choice.

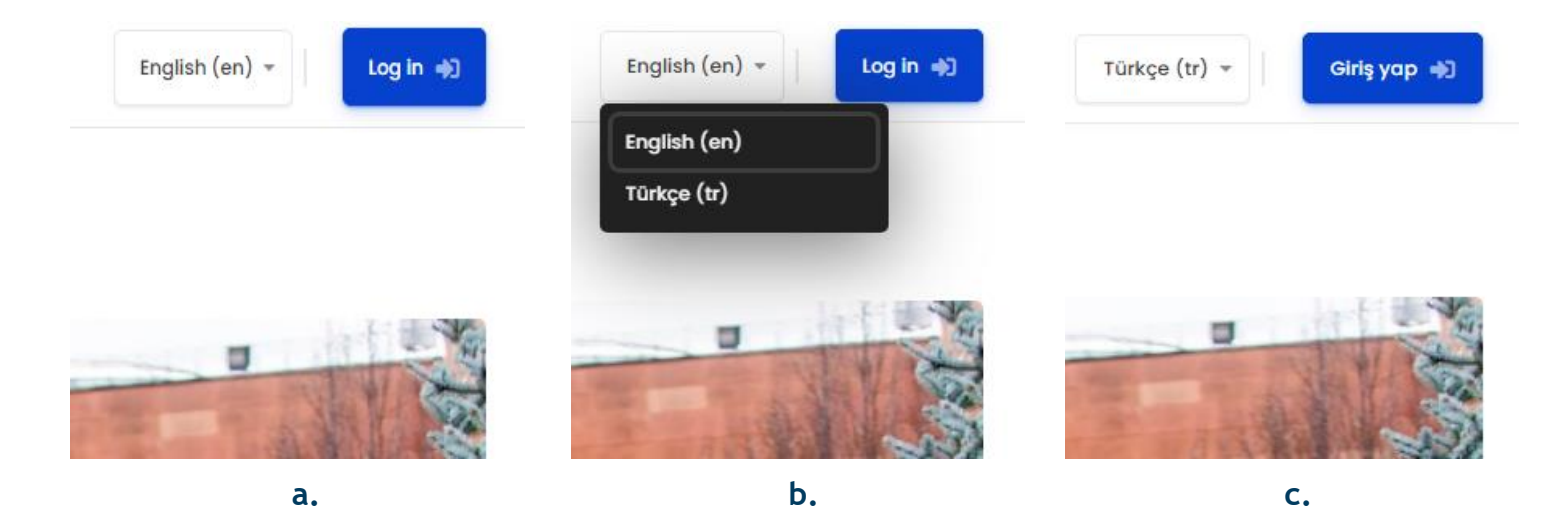

- 2. After login to YULearn:
  - a. Click the language button left of the name icon on the right upper corner of your YULearn webpage.
  - **b.** Choose the language of your choice from the options.
  - c. Your YULearn webpage reloads in the language of choice.

| 💬 🎝 🛛 English (en) 🗸 🗍                |                                         |                       |  |
|---------------------------------------|-----------------------------------------|-----------------------|--|
| Customise this page                   | English (en)<br>Türkçe (tr)             | Bu sayfayı özelleştir |  |
| Timeline                              | Timeline                                | Zaman çizelgesi       |  |
| • • • • • • • • • • • • • • • • • • • | • · · · · · · · · · · · · · · · · · · · |                       |  |
| 📋 Tuesday, 1 February                 | 📋 Tuesday, 1 February                   | 📋 Tuesday, 1 February |  |
| © 01:39                               | ③ 01:39 ④ 01:39                         |                       |  |
| a.                                    | b.                                      | с.                    |  |

- 3. After login to YULearn:
  - a. Click the name icon on the right upper corner of your YULearn webpage and click on the "Preferences" option in the menu.
  - b. Click on the "Preferred language" option.
  - c. Change the language setting into one of your choice and click on the "Save changes" button.

| C                                                                  |                                                   | Preferences                                |                            |                    |   |
|--------------------------------------------------------------------|---------------------------------------------------|--------------------------------------------|----------------------------|--------------------|---|
| L                                                                  | Dashboard     Profile                             | User account                               | d language                 |                    |   |
| P<br>B<br>B<br>B<br>B<br>B<br>B<br>B<br>B<br>B<br>B<br>B<br>B<br>B | Grades                                            | Edit profile                               | Preferred language         | Türkçe (tr)     ≎  |   |
|                                                                    | <ul> <li>Messages</li> <li>Preferences</li> </ul> | Preferred language<br>Forum preferences    |                            | Save changes       | ( |
|                                                                    | 🕞 Log out                                         | Editor preferences<br>Calendar preferences |                            |                    |   |
| e preferei                                                         | nces                                              | Content bank preferences                   | vivoznikosi Dilai Lisakosi | 0.00 016 E70 00 60 | ^ |
|                                                                    | a.                                                | b.                                         |                            | с.                 |   |

 ${\bf d}.$  Your YULearn webpage reloads in the language of your choice.

Değişiklikler kaydedildi X

Bilinmeyen hesap

Profil düzenle

Tercih edilen dil

Forum tercihleri

Bloglar

Blog tercihleri Harici bloglar Harici bir blog kaydet Rozetler

Nişanları yönet Rozet tercihleri Sır çantası ayarları

d.